#### ×

#### **Substituir Consumos Anteriores**

Esta tela permite que você efetue a substituição de consumos anteriores e pode ser acionada a partir de duas origens:

- A partir do menu do sistema: GSAN > Faturamento > Leituras e Consumo > Substituir Consumos Anteriores;
- A partir do botão Subst. Consumos Anteriores, existente na tela "Análise da Medição e Consumo do Mês".

No caso da 1ª opção, o sistema apresenta o campo imóvel para que você selecione o imóvel, para o qual, deseja efetuar a substituição dos consumos anteriores de água e/ou esgoto.

No caso da 2ª opção, o sistema, apenas, apresenta o campo do "Endereço" do imóvel selecionado na tela anterior. O campo para a seleção do imóvel não é apresentado.

Em ambas as situações o sistema apresenta o "Histórico de Medição" com a relação e os dados dos últimos consumos cadastrados para o imóvel.

A quantidade de consumos a serem apresentados na tela será limitada à quantidade estabelecida como padrão no sistema.

O sistema apresenta o mês e ano de referência do faturamento e os dados do consumo, dependendo do tipo de ligação

- Ligação de água;
- Ligação de esgoto.

Você poderá alterar, apenas, o consumo de água e/ou esgoto, dependendo do tipo de ligação existente para o imóvel.

Efetue as alterações que desejar, e clique no botão **Substituir** para solicitar ao sistema a atualização das informações na base de dados.

# **Preenchimento dos Campos**

| Campo                              | Orientações para Preenchimento                                                                                                    |
|------------------------------------|----------------------------------------------------------------------------------------------------|
| Imóvel                             | O campo "Imóvel" só será apresentado caso a origem da chamada tenha sido através do menu do sistema. Neste caso o campo deverá ser preenchido.                                                                                                    |
|                                    | Informe a matrícula de um imóvel e tecle "Enter", ou clique no botão "Pesquisar" $\mathbb{R}$ ,<br>que fica ao lado do campo. Neste caso será apresentada uma tela de "popup", onde<br>será possível Pesquisar Imóvel no cadastro.<br>Após a informação da matrícula de um imóvel, ou da seleção de um imóvel na tela de<br>pesquisa, o sistema apresentará a inscrição, o endereço do imóvel nos campos<br>correspondentes, assim como, atualizará a tabela "Histórico de Medição" com as<br>medições de água e/ou esgoto do imóvel.                                                                                                    |
|                                    | Para limpar o campo, clique no botão "Apagar" 📎 ao lado do campo em exibição.<br>Ao clicar neste botão, o sistema limpará todos os campos da tela: * Matrícula do<br>Imóvel;<br>* Inscrição do Imóvel;                                                                                                    |
|                                    | * Tabela com o Histórico de Medições do Imóvel.                                                                                                    |
| Tabela<br>Histórico de<br>Medições | A parte da tela que contém a tabela com o "Histórico de Medições" de água e/ou<br>esgoto do imóvel é dividida em três partes.<br>* Mês e Ano de Referência: Este campo não pode ser atualizado e contém a<br>informação do mês e do ano de referência do faturamento;<br>* Dados de Água: Esta parte da tela contém o conjunto das informações<br>relacionadas com a medição de água: Consumo Faturado no Mês, Tipo do Consumo e<br>Anormalidade de Consumo. Conforme já vimos anteriormente, você poderá alterar,<br>apenas, a informação do Consumo Faturado no Mês.<br>* Consumo Faturado no Mês: Este campo já vem preenchido com o consumo de<br>água faturado no mês. Informe o novo consumo que irá substituir o consumo<br>registrado anteriormente.<br>* Dados de Esgoto: Esta parte da tela contém o conjunto das informações<br>relacionadas com a medição de esgoto: Consumo Faturado no Mês, Tipo do Consumo<br>e Anormalidade de Consumo. Conforme já vimos anteriormente, você poderá alterar,<br>apenas, a informação do consumo Faturado no Mês.<br>* Consumo Faturado no Mês: Este campo já vem preenchido com o consumo<br>registrado anteriormente.<br>* Dados de Esgoto: Esta parte da tela contém o conjunto das informações<br>relacionadas com a medição de esgoto: Consumo Faturado no Mês, Tipo do Consumo<br>e Anormalidade de Consumo. Conforme já vimos anteriormente, você poderá alterar,<br>apenas, a informação do Consumo Faturado no Mês.<br>* Consumo Faturado no Mês: Este campo já vem preenchido com o consumo de<br>esgoto faturado no mês. Informe o novo consumo que irá substituir o consumo<br>registrado anteriormente. |

### Tela de Sucesso

A tela de sucesso será apresentada após você clicar no botão **Substituir**, e não houver nenhuma inconsistência no conteúdo dos campos da tela.

O sistema apresentará a mensagem abaixo, quando a atualização tiver sido realizada com sucesso, e a origem da chamada tiver sido através do menu.

"Consumos anteriores substituídos do imóvel (matrícula do imóvel) com sucesso."

O sistema apresentará duas opções após a substituição dos consumos anteriores do imóvel.

Escolha a opção desejada clicando em algum dos "hyperlinks" existentes na tela de sucesso:

- Menu Principal Para voltar à tela principal;
- Realizar outra Substituição de consumos anteriores Para efetuar a substituição dos consumos anteriores de outro imóvel.

Caso a origem da chamada não tenha sido pelo menu, o sistema, simplesmente, voltará para a tela de origem e apresentará, no início da tela, a mensagem: "Consumos substituídos com sucesso".

# Funcionalidade dos Botões

| Botão      | Descrição da Funcionalidade                                                                                                    |
|------------|----------------------------------------------------------------------------------------------------|
| R          | Utilize este botão para ativar a funcionalidade "Pesquisar Imóvel".<br>Este botão só será apresentado quando a origem da chamada tiver sido através da<br>opção de menu GSAN > Faturamento > Leituras e Consumo > Substituir Consumos<br>Anteriores.           |
| Ø          | Utilize este botão para apagar as informações existentes no campo "Imóvel".<br>Este botão só será apresentado quando a origem da chamada tiver sido através da<br>opção de menu GSAN > Faturamento > Leituras e Consumo > Substituir Consumos<br>Anteriores.   |
| Voltar     | Utilize este botão para voltar para a tela anterior.<br>Este botão só será apresentado quando a origem da chamada tiver sido através da<br>tela "Análise da Medição e Consumo do Mês".                                                                         |
| Desfazer   | Utilize este botão para fazer com que a tela volte ao seu estado inicial de exibição.                                                                                                    |
| Cancelar   | Utilize este botão para fazer com que o sistema encerre, sem salvar o que está sendo feito, e volte para a tela principal.                                                                                                    |
| Substituir | Utilize este botão para solicitar ao sistema a atualização das informações. Neste caso,<br>é necessário que todos os campos estejam preenchidos corretamente.<br>Caso exista alguma inconsistência, o sistema emitirá a mensagem de crítica<br>correspondente. |

Clique aqui para retornar ao Menu Principal do GSAN

From: https://www.gsan.com.br/ - Base de Conhecimento de Gestão Comercial de Saneamento Permanent link: https://www.gsan.com.br/doku.php?id=ajuda:substituir\_consumos\_anteriores&rev=14387145

Last update: 31/08/2017 01:11

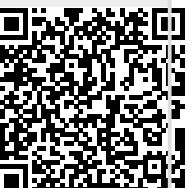